## SỔ TAY ĐẢNG VIÊN KHÁNH HÒA

## TÀI LIỆU HƯỚNG DẪN SỬ DỤNG NHANH CHO ĐẢNG VIÊN

Mã hiệu dự án: Mã hiệu tài liệu:

Khánh Hòa, 2024

## HƯỚNG ĐẪN ĐĂNG KÝ TÀI KHOẢN CHO ĐẢNG VIÊN TỪ THỂ ĐẢNG

## MỤC LỤC

| I. TRƯỜNG HỢP NGƯỜI DÙNG CHƯA CÓ TÀI KHOẢN                                     | 3   |
|--------------------------------------------------------------------------------|-----|
| 1. Hướng dẫn tải & cài đặt App                                                 | 3   |
| 2. Hướng dẫn đăng ký tài khoản                                                 | 3   |
| 3. Hướng dẫn đăng nhập App                                                     | 9   |
| 4. Hướng dẫn đổi mật khẩu người dùng:                                          | 12  |
| 5. Hướng dẫn cập nhật "Nơi sinh hoạt Đảng"                                     | 15  |
| 6. Hướng dẫn dành cho cấp quản lý (Bí thư, Phó bí thư, trợ lý) duyệt Đảng viên | vào |
| chi bộ                                                                         | 19  |
| II CÂP NHÂT I AI THÔNG TIN NGƯỜI DÙNG TỪ ẢNH THỂ ĐẢNG                          |     |
| TRƯỜNG HƠP NGƯỜI DÙNG ĐÃ CÓ TÀI KHOẢN                                          | 23  |

#### I. TRƯỜNG HỢP NGƯỜI DÙNG CHƯA CÓ TÀI KHOẢN

#### 1. Hướng dẫn tải & cài đặt App

- Đối với hệ điều hành IOS:

Bước 1: Người dùng truy cập vào App Store

<u>Bước 2:</u> Nhập tìm kiếm app "Sổ tay Đảng viên Khánh Hòa" hoặc bấm vào link: <u>Sổ tay Đảng</u> viên Khánh Hoà on the App Store (apple.com) → Chọn Nhận để tải về.

- Đối với hệ điều hành Android:

<u>Bước 1:</u> Người dùng truy cập vào Play Store/CH Play

<u>Bước 2</u>: Nhập Nhập tìm kiếm "Sổ tay Đảng viên Khánh Hòa" hoặc bấm vào link <u>https://play.google.com/store/apps/details?id=vn.gov.sotaykhanhhoa</u>  $\rightarrow$  Chọn Cài đặt.

#### 2. Hướng dẫn đăng ký tài khoản

<u>Bước 1:</u> Người dùng mở app STĐV đã được cài đặt trên thiết bị di động.

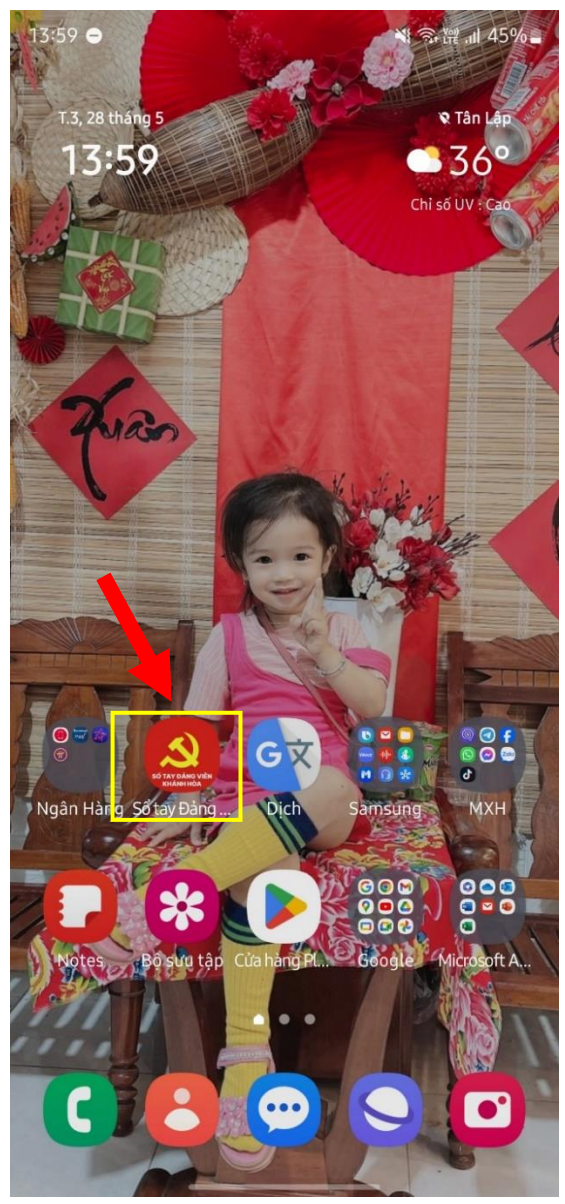

#### Bước 2: tích chọn icon "Tài khoản"

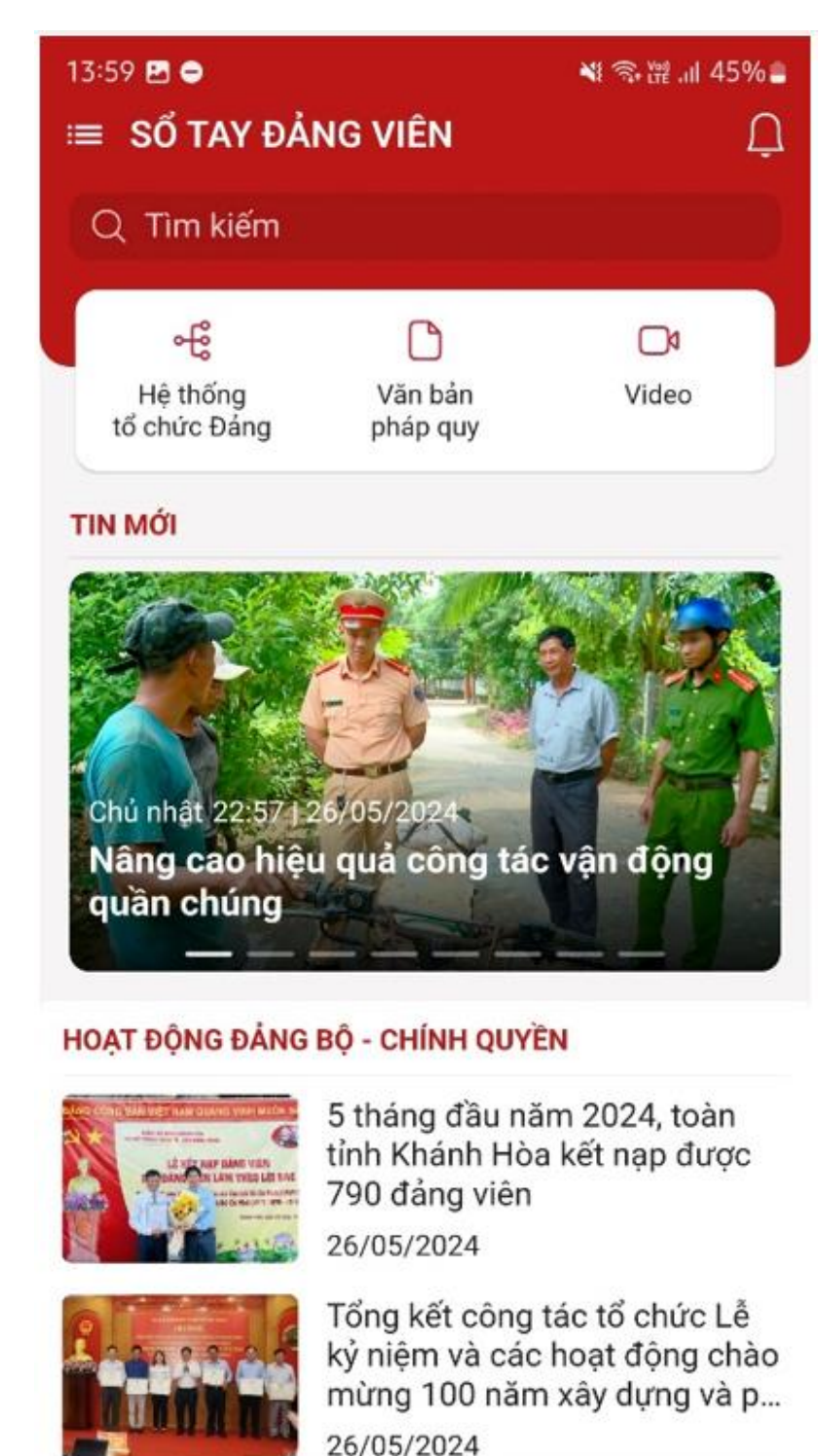

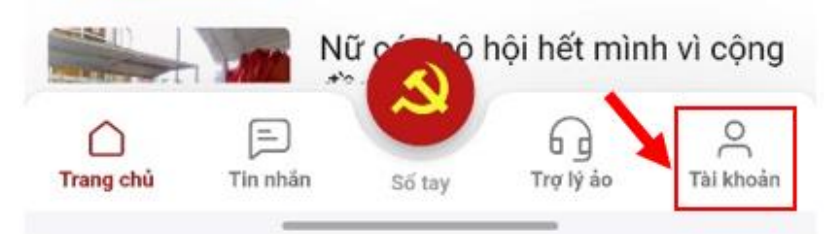

#### Bước 3: Click chức năng "Đăng ký"

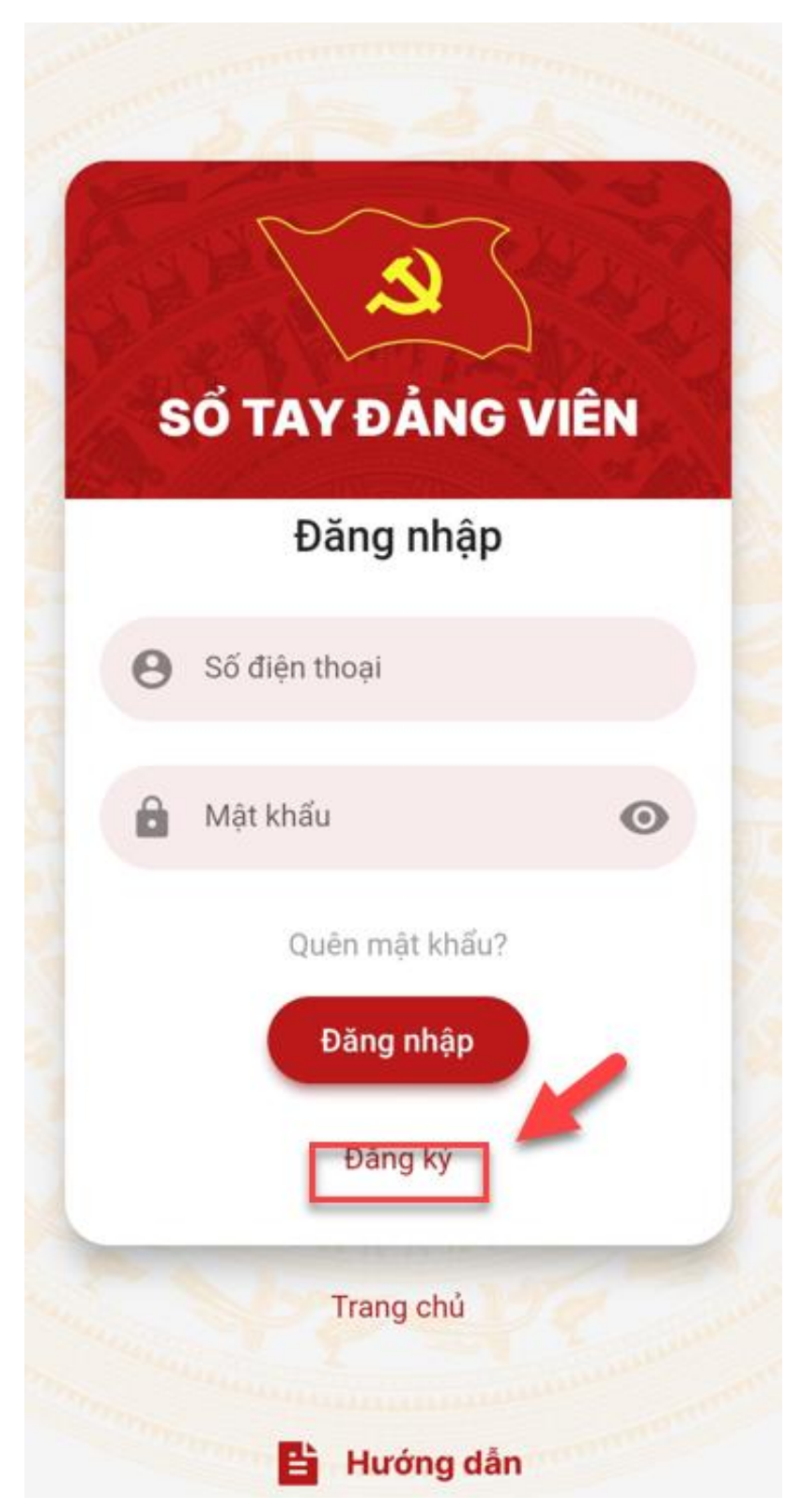

<u>Bước 4:</u> Người dùng chọn biểu tượng "*Máy ảnh*" để chụp thẻ đảng viên hoặc chọn thẻ đảng viên từ hình ảnh có sẵn trên thiết bị di động  $\rightarrow$  Hệ thống tự động quét các thông tin có trên thẻ đảng cập nhật vào các vị trí tương ứng trên màn hình đăng ký.

| ←                       | Đăng ký tài khoản                                                                  | ~                            |
|-------------------------|------------------------------------------------------------------------------------|------------------------------|
| ẻ Đảng                  | viên (*)                                                                           | Ảnh th                       |
| Vui lòng c<br>động cập  | tập nhật thẻ Đảng viên, hệ thống sẽ tự<br>nhật thông tin cá nhân của bạn xuống bên | Vui lòng<br>động cậ<br>dưới. |
| dươi.                   |                                                                                    |                              |
|                         |                                                                                    |                              |
|                         |                                                                                    |                              |
|                         |                                                                                    |                              |
|                         |                                                                                    |                              |
| lọ và tên               | (*)                                                                                | Họ và tê                     |
|                         |                                                                                    |                              |
|                         |                                                                                    | Số thẻ Đ                     |
| Số thẻ Đá               | ng viên (*)                                                                        |                              |
|                         |                                                                                    | Số thẻ Đ<br>nhật thẻ         |
| Số thẻ Đả<br>cập nhật t | ng viên sẽ tự động được nhập sau khi bạn<br>thẻ Đảng viên.                         | Ngày sin                     |
| Ngày sinh               | n (*)                                                                              | dd/MN                        |
| Chọn                    | ~                                                                                  | Nơi cấp t                    |
| Nơi cấp th              | hẻ Đảng (*)                                                                        | Ō                            |
|                         |                                                                                    | _                            |
|                         |                                                                                    |                              |
| )uê quán                | (*)                                                                                |                              |

<u>Bước 5</u>: Người dùng kiểm tra lại thông tin cá nhân, nhập bổ sung các trường có dấu (\*), **Chọn Đảng bộ, Chi bộ sinh hoạt.** 

| ← Đăng ký tài khoản                                   |         |                                                                                                    |
|-------------------------------------------------------|---------|----------------------------------------------------------------------------------------------------|
| ingay vao Dalig (")                                   |         |                                                                                                    |
| 24/08/2007                                            |         |                                                                                                    |
| Ngày vào Đảng chính thức (*)<br>24/08/2008            |         | Đảng bộ: Tìm và chọn Đảng bộ liền<br>kề cấp trên.                                                                           |
| Nơi sinh hoạt đảng                                    | (*)     | Chi bộ: Tìm và chọn chi bộ đang sinh<br>hoạt chi bộ.                                                                        |
| - Chọn - V - Chọn -                                   | ·       | <ul> <li>Ví dụ: Đảng bộ liền kề cấp trên là<br/>"Đảng bộ xã Vĩnh Thái", Chi bộ sinh<br/>hoạt là "Thôn Vĩnh Xuân"</li> </ul> |
| Số điện thoại (*)                                     |         |                                                                                                    |
| Mật khẩu (*)                                          |         |                                                                                                    |
| Nhập lại mật khẩu (*)                                 | -       | Số điện thoại: Nhập số điện thoại củ cá nhân.                                                                               |
| Đơn vị công tác Đảng                                  |         | Mật khâu: Tôi thiêu 8 ký tự, bao gôm<br>chữ thường, chữ hoa, số, ký tự đặc<br>biệt                                          |
| Đơn vị công tắc Đáng Chức vụ nơi công tả<br>Chọn Chọn | ác<br>V | мц                                                                                                    |
| Thêm                                                  |         |                                                                                                    |

<u>Bước 6:</u> Chỉ thực hiện khi người dùng là người có chức vụ trong tổ chức Đảng (Bí thư, Phó bí thư...). Nếu không phải, người dùng chuyển thực hiện bước 7.

|                                        | -            | ÷                         | Đăng ký                  | tài khoản           |    |
|----------------------------------------|--------------|---------------------------|--------------------------|---------------------|----|
|                                        | 5            | Số điện thoại             | (*)                      |                     |    |
|                                        |              | 096890557                 | 77                       |                     |    |
|                                        |              | Vật khẩu <mark>(*)</mark> |                          |                     |    |
|                                        |              |                           |                          |                     |    |
|                                        | 1            | Nhập lại mật k            | khẩu <mark>(*)</mark>    |                     |    |
|                                        | l            |                           |                          |                     |    |
|                                        | f            | Đơn vị công tá            | ic Đáng                  |                     |    |
| Lưu ý: mục<br>này chỉ thực<br>hiên với |              | Đơn vị công t             | ác Đảng                  | Chức vụ nơi công ta | ác |
| người dùng<br>có chức vụ               | 7            | Chi bộ VT                 | кн ~                     | Bí thư              | ~  |
| trong tổ chức<br>Đảng (Bí thư,         |              | Thêm                      |                          |                     |    |
| Pho bi thư)                            |              | 🔲 Đảng viên               | i cư trú                 |                     |    |
|                                        |              | 🔲 Tôi đã đọc              | : và đồng ý với <u>t</u> | hỏa thuận sử dụng   |    |
|                                        | A THE REPORT | 9 r)                      | ¢                        |                     |    |
|                                        |              | Mã bảo mậ                 | it                       |                     |    |
|                                        |              |                           | Đăr                      | ng ký               |    |

<u>Bước 7</u>: Tick chọn dòng "*Tôi đã đọc và đồng ý với thỏa thuận sử dụng*", người dùng có thể đọc thỏa thuận sử dụng → Nhập mã bảo mật và bấm "Đăng ký" để hoàn tất việc đăng ký tài khoản sử dụng.

| ÷                         | Đăng ký                   | tài khoản         |       |
|---------------------------|---------------------------|-------------------|-------|
| Số điện thoạ              | i (*)                     |                   |       |
| 09689055                  | 577                       |                   |       |
| Mật khẩu <mark>(*)</mark> |                           |                   |       |
| •••••                     | ,                         |                   |       |
| Nhập lại mậ               | t khẩu <mark>(*)</mark>   |                   |       |
| •••••                     | 4                         |                   |       |
| Đơn vị công               | tác Đảng                  |                   |       |
| Đơn vị công               | tác Đảng                  | Chức vụ nơi công  | j tác |
| Chi bộ V                  | г кн 🗸                    | Bí thư            | ~     |
| Thêm                      |                           |                   |       |
| 🗌 Đảng vi                 | ên cư trú                 |                   |       |
| 🔲 Tôi đã đ                | ọc và đồng ý với <u>t</u> | hỏa thuận sử dụng |       |
| <u>9</u> r                | <b>X</b> ¢                |                   |       |
| Mã bảo m                  | ıật                       |                   |       |
|                           | Đăn                       | ıg ký             |       |
|                           |                           |                   |       |

(Hoàn thành việc đăng ký tài khoản người dùng)

#### 3. Hướng dẫn đăng nhập App

<u>Bước 1:</u> Bấm vào icon như hình sau khi đã tải App về máy

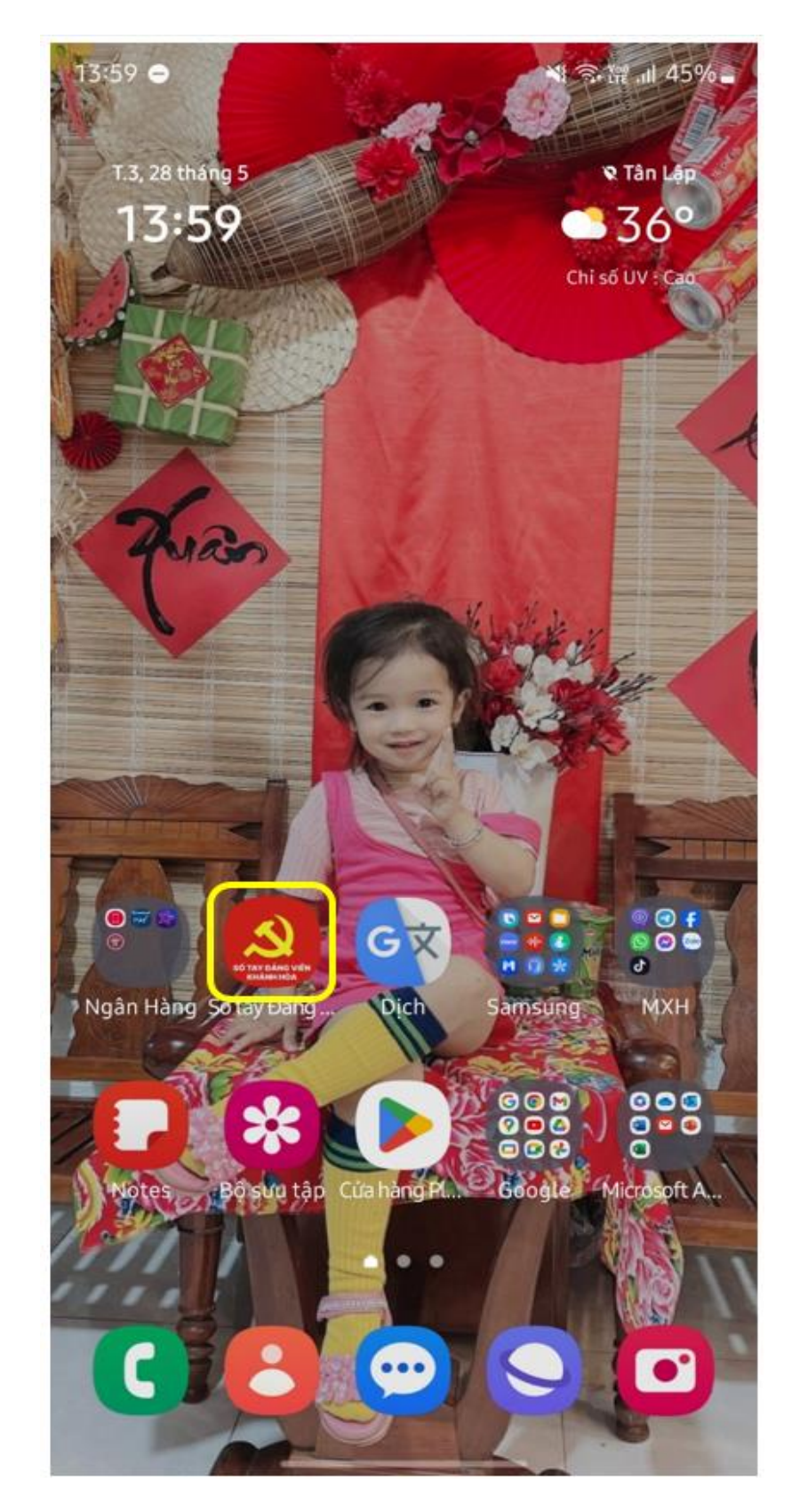

<u>Bước 2:</u> Bấm vào icon **Tài khoản** để chuyển sang màn hình Đăng nhập

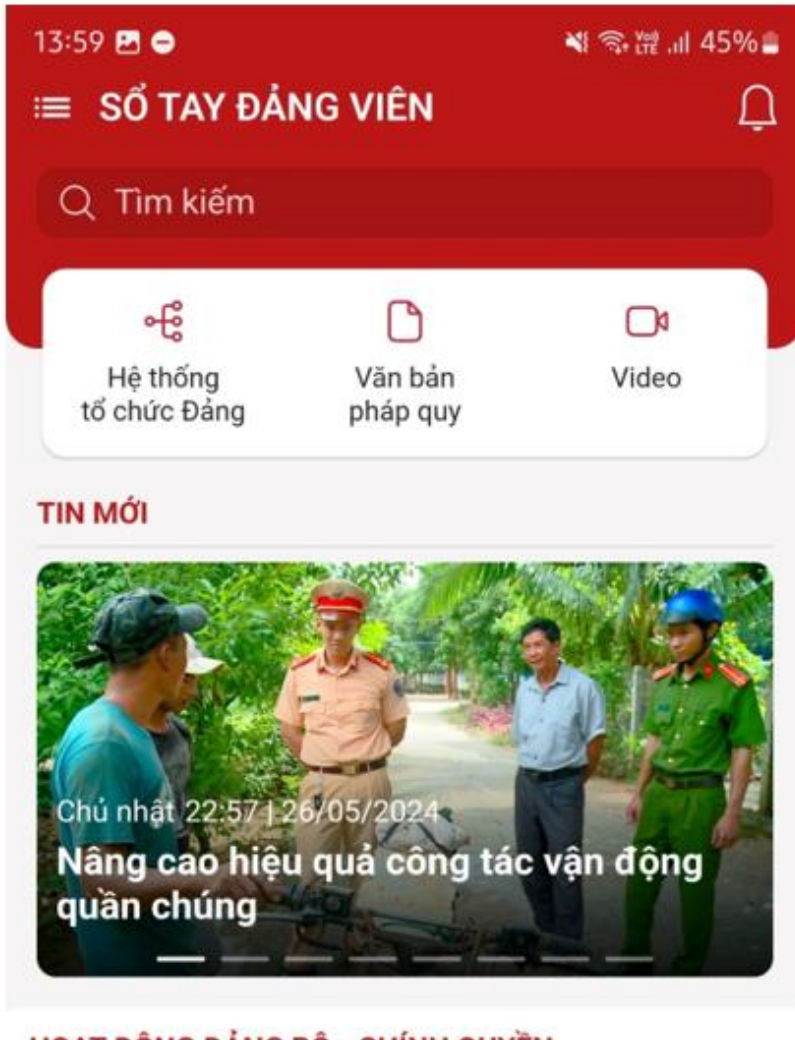

#### HOẠT ĐỘNG ĐẢNG BỘ - CHÍNH QUYỀN

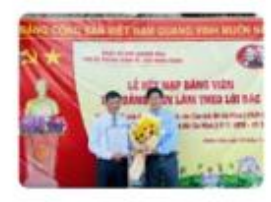

5 tháng đầu năm 2024, toàn tỉnh Khánh Hòa kết nạp được 790 đảng viên 26/05/2024

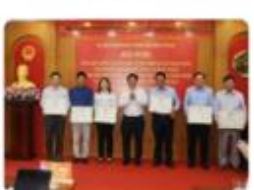

Tổng kết công tác tổ chức Lễ kỷ niệm và các hoạt động chào mừng 100 năm xây dựng và p... 26/05/2024

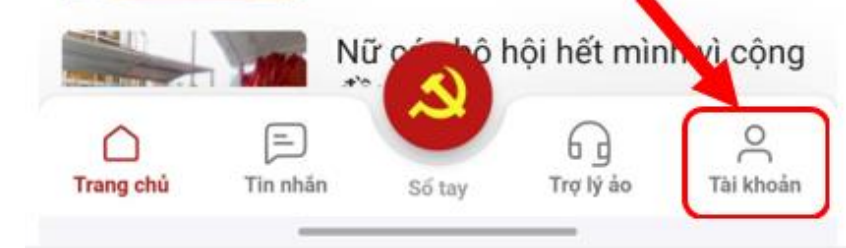

#### <u>Bước 3:</u> Nhập tài khoản và bấm Đăng nhập

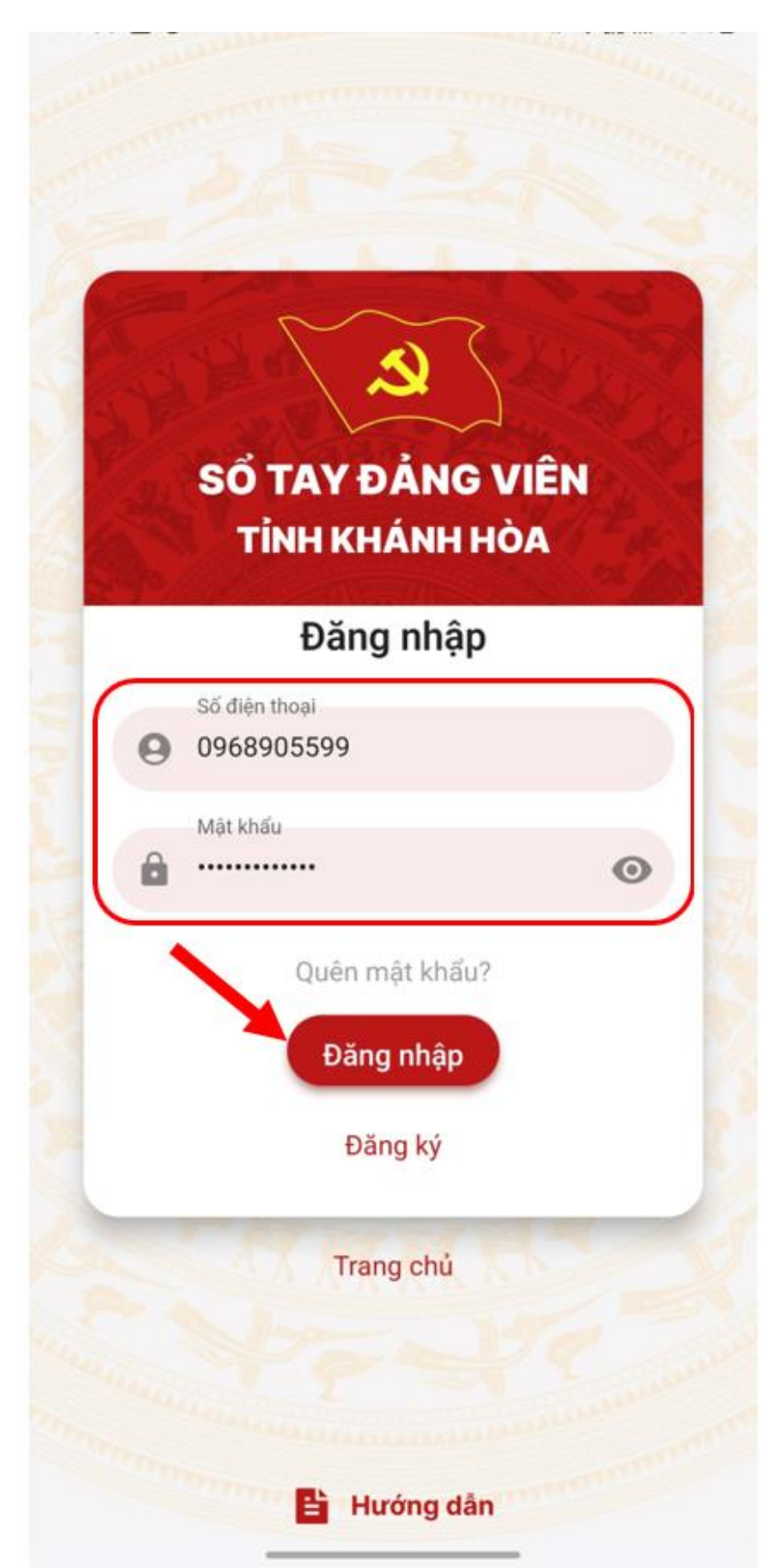

#### 4. Hướng dẫn đổi mật khẩu người dùng:

<u>Bước 1:</u> người dùng đăng nhập vào App → Bấm vào icon **Tài khoản** để đổi Mật khẩu

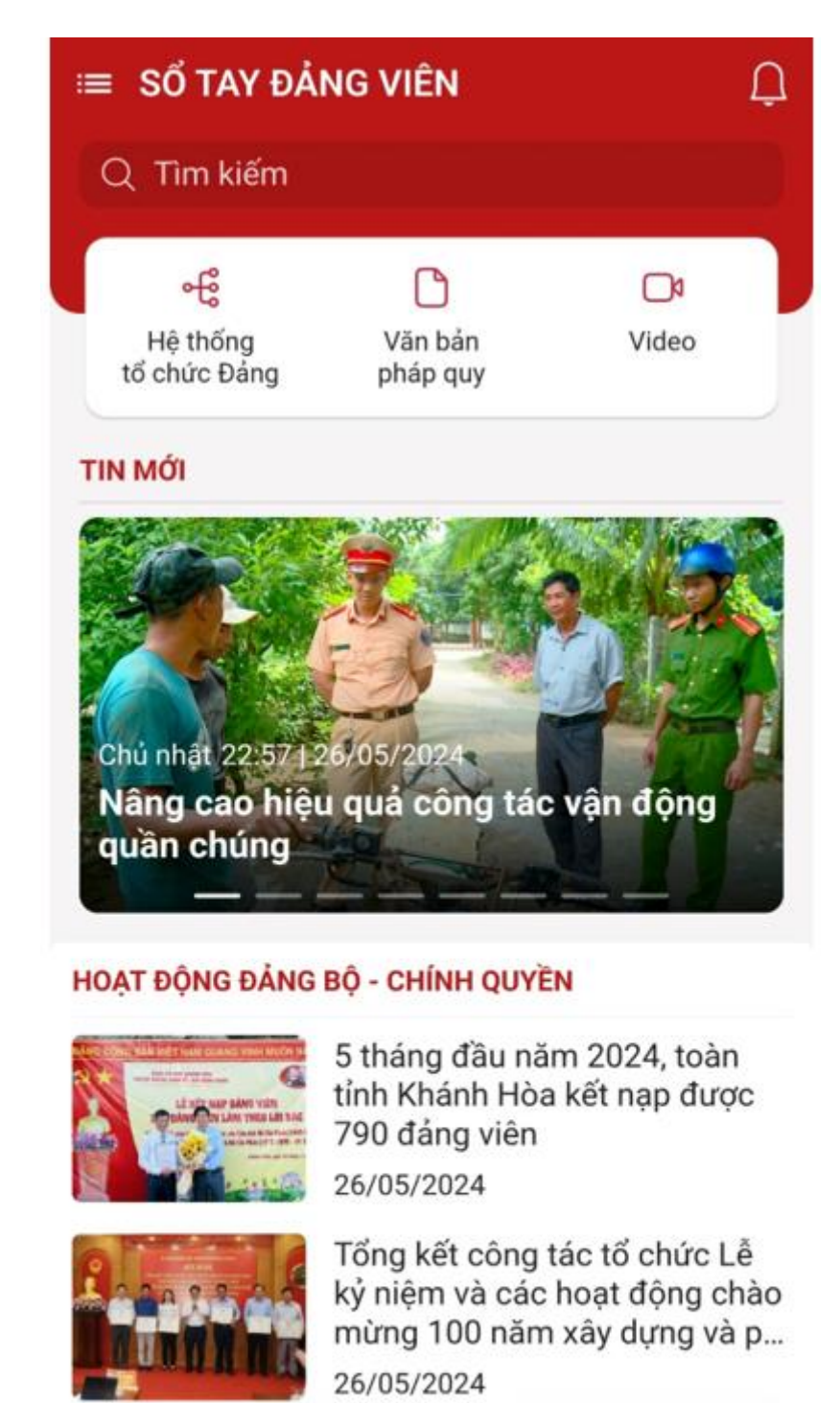

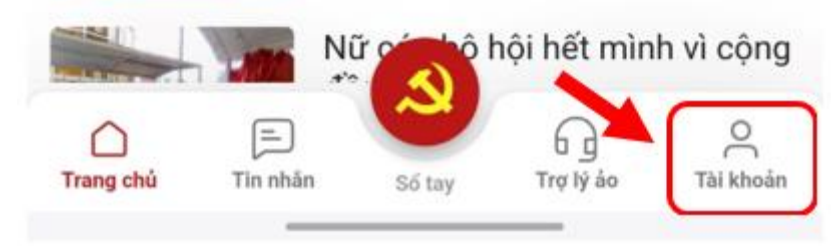

## Bước 2: Bấm vào dòng "Đổi mật khẩu"

| T | Lê Tuấn Tài<br>Xem thông tin tài khoản | > |
|---|----------------------------------------|---|
| C | Chế độ ban đêm                         |   |
|   | Đăng nhập vân tay                      |   |
| Ш | Hướng dẫn sử dụng                      | > |
| A | Đổi mật khẩu                           | > |
| G | Đăng xuất                              | > |
|   |                                        |   |

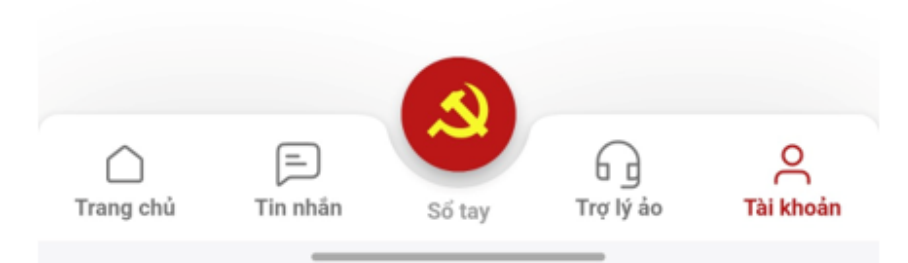

<u>Bước 3:</u> Nhập "mật khẩu cũ" và "mật khẩu mới" → bấm **Cập nhật** để tiến hành đổi mật khẩu mới.

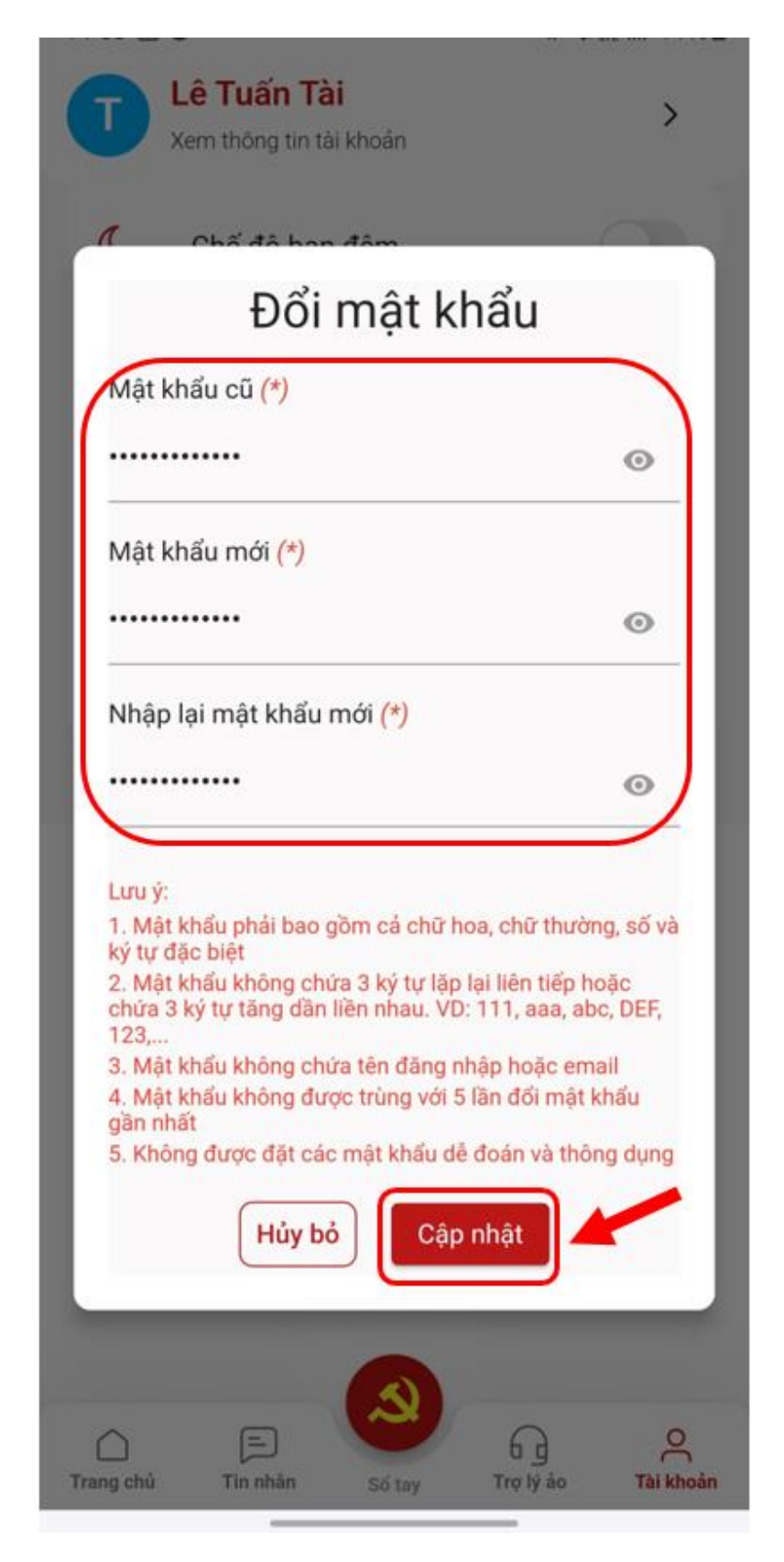

### 5. Hướng dẫn cập nhật "Nơi sinh hoạt Đảng"

<u>Bước 1:</u> Bấm vào icon Sổ tay → chọn Hồ sơ Đảng viên

| := | ≡ SỔ TAY ĐẢ                                        | NG VIÊN                                          |                        | Ļ |
|----|----------------------------------------------------|--------------------------------------------------|------------------------|---|
|    | Q Tìm kiếm                                         |                                                  |                        |   |
|    | Các chức năng                                      | đề xuất                                          | 금 Tùy chỉnh            |   |
| N  | 2                                                  | ш                                                | Щ                      |   |
|    | Hồ sơ<br>Đảng viên                                 | Sinh hoạt<br>chi bô                              | Học tập<br>nghị quyết  |   |
|    |                                                    |                                                  | ngni quyer             |   |
|    | Văn kiện<br>tài liệu                               | Danh sách<br>cuộc thi                            | Xem tất cả             |   |
|    | Học tập nghị qu<br>Học tập nghị<br>07/05/2024 23:0 | uyết<br>quyết tháng 5/20<br>00 đến 08/05/2024 00 | 024 nội bộ chi<br>0:30 |   |
|    | 06/05/2024 18:0                                    | quyet thang 5 tu<br>10 đến 10/05/2024 18         | 9:46                   |   |
|    |                                                    |                                                  |                        |   |
|    |                                                    |                                                  |                        |   |
|    |                                                    |                                                  |                        |   |
|    |                                                    |                                                  |                        |   |
|    | ×                                                  |                                                  |                        |   |
|    |                                                    |                                                  |                        |   |
|    |                                                    |                                                  |                        |   |

Bước 2: Bấm vào biểu tượng cây bút góc phải màn hình để thực hiện chỉnh sửa

| <                     | Hồ                                   | sơ Đảng viên                                                                 |                                              |
|-----------------------|--------------------------------------|------------------------------------------------------------------------------|----------------------------------------------|
|                       | Lê Tu<br>Số thể<br>Nơi sin<br>Số điệ | u <b>ấn Tài</b><br>Đảng viên:<br>nh hoạt Đảng: Chi bộ<br>n thoại: 0968905599 | VT KHA                                       |
| Yeu ca                | au cạp nhạt                          | so diện thoại,so thể Đ                                                       | Dang vien                                    |
| Thông                 | tin chung                            | Văn bản - Tài liệu                                                           | Hình ảnh                                     |
| Thông tir             | n cơ bản                             |                                                                              | $\sim$                                       |
| Hovà                  | Cập r                                | nhật ảnh thẻ Đảng                                                            |                                              |
| Lê Tu                 | ấn Tài                               |                                                                              |                                              |
| Nơi si<br>Chi bà      | nh hoạt Đá<br><b>C VT KHA</b>        | ảng                                                                          |                                              |
| Giới tí<br><b>Nam</b> | 'nh                                  |                                                                              |                                              |
| Ngày<br><b>20/11</b>  | sinh<br>/1990                        |                                                                              | Click vào<br>đây để<br>cập nhật<br>thông tin |
| Số điệ                | èn thoại                             |                                                                              |                                              |
| 09689                 | 905599                               |                                                                              | •                                            |
| Quê q                 | uán                                  |                                                                              |                                              |
| Khán                  | n Hòa                                |                                                                              |                                              |

Hồ sơ Đảng viên ← Giới tính Nữ Nam Ngày sinh (\*) 20/11/1990 Quê quán (\*) Khánh Hòa Số điện thoại (\*) 0968905599 Nơi sinh hoạt Đảng Đảng bộ (\*) Chi bộ (\*) Chi bộ VT KHA -- Chọn --Đơn vị công tác Đảng Chức vụ nơi công tác Đơn vị -- Chọn ---- Chọn --Thêm Số CMND/CCCD Tiếp theo

*Bước 3:* Tìm kiếm và chọn Đảng bộ, Chi bộ nơi sinh hoạt → Chọn **Tiếp theo** 

<u>Bước 4:</u> Nhập các thông tin cá nhân bổ sung (không bắt buộc) → Bấm "L**ưu lại**"

| ←             | Hồ sơ Đảng viên |   |
|---------------|-----------------|---|
| Dân tộc       |                 |   |
| Tôn giáo      |                 |   |
| Tình trạng hố | òn nhân         |   |
| Chọn          |                 | ~ |
| Trình độ văn  | hóa             |   |
| Trình độ học  | vấn             |   |
| Lý luận chính | trį             |   |
| Địa chỉ thườr | ng trú          |   |
| Email         |                 |   |
| tuantai20     | )11@gmail.com   |   |
|               |                 |   |
|               | Lưu lại         |   |
|               |                 |   |

# 6. Hướng dẫn dành cho cấp quản lý (Bí thư, Phó bí thư, trợ lý) duyệt Đảng viên vào chi bộ

#### 6.1 Đối với CẤP ĐẢNG BỘ

<u>Bước 1</u>: Truy cập vào trang web: <u>https://sotaydangvien-khanhhoa.vtscloud.vn/</u>

<u>Bước 2:</u> Đăng nhập với tài khoản quản lý => Đơn vị quản lý => Bấm vào link như hình để vào đơn vị

| 👻 💐 Đơn vị quản lý       | ×          | +           |                                      |                         |                      |                    |                                | - 🗆 ×              |
|--------------------------|------------|-------------|--------------------------------------|-------------------------|----------------------|--------------------|--------------------------------|--------------------|
| ← → C == sotaydang       | gvien-khan | hhoa.vtsclo | ud.vn/page/Project/STDV/Acco         | ount/ManagerGroup/list? | &menuld=621ef15c426e | 473c2978d550       |                                | * 🔒 :              |
| 三 🚺 só т.                | AY ĐẢN     | G VIÊN I    | (HÁNH HÒA                            |                         |                      |                    |                                | r 🖓 💿 ~            |
| Sổ tay Đảng viên         | ~          | Trang chi   | ù > Số tay Đảng viên <b>&gt; Đơr</b> | n vị quản lý            |                      |                    |                                | ٩                  |
| Quản lý tài khoản        | ~          | Đơn v       | i quan iy                            |                         |                      |                    |                                | 0                  |
| Hồ sơ Đảng viên          |            | Chọn        | Ioại đơn vị 🔹 Tên                    | đơn vị                  | ۹ ۱                  | rìm kiếm           |                                | C Tải lại          |
| i≡ Công việc được giao   |            | STT         | Hành động                            | Tên đơn vị              | Mã đơn vị            | Loại đơn vị        | Địa chỉ                        | Đơn vị cha         |
| Sinh hoạt chi bộ         |            |             |                                      |                         |                      | Đảng bộ trực thuộc | Dhuràng Lậc Thọ, Thành nhấ Nha | Đảng bộ tỉnh Khánh |
| 😌 Học tập nghị quyết     |            | 1           | <i>ତ</i><br>^                        | Đảng bộ VT              | 581                  | tỉnh ủy            | Trang, Tỉnh Khánh Hòa          | Hòa                |
| Panh sách cuộc thi       |            |             | វ                                    |                         |                      |                    |                                |                    |
| 🏳 🛛 Hoạt động nơi cư trú |            | Bâm<br>quân | vào đây để vào<br>lý đơn vị          |                         |                      |                    |                                |                    |
| 🗇 Khảo sát - lấy ý kiến  | $\sim$     |             |                                      |                         |                      |                    |                                |                    |
| Dóng góp ý kiến          |            |             |                                      |                         |                      |                    |                                |                    |
| 🖹 Tài liệu               | $\sim$     |             |                                      |                         |                      |                    |                                |                    |
| 🛱 Lịch làm việc          |            |             |                                      |                         |                      |                    |                                |                    |
| Danh bạ                  |            |             |                                      |                         |                      |                    |                                |                    |
| → Trao đổi               |            |             |                                      |                         |                      |                    |                                |                    |
| 🔘 Ghi chú cá nhân        |            |             |                                      |                         |                      |                    |                                | ×                  |
| i≣ Đơn vị quần lý        |            |             |                                      |                         |                      |                    |                                |                    |
|                          |            | 20 / trai   | ng 🔺 Tổng số bản ghi: 1              |                         |                      |                    |                                |                    |

<u>Bước 3:</u> Vào Hệ thống tổ chức Đảng => Vào các chi bộ để duyệt Đảng viên

| 🗸 🙀 Hệ thống tổ chức Đảng 🛛 🗙                               | 関 Tài kho                     | oàn × +                                            |                                          |                 |                        |                                                        | - 🗆 X              |
|-------------------------------------------------------------|-------------------------------|----------------------------------------------------|------------------------------------------|-----------------|------------------------|--------------------------------------------------------|--------------------|
| ← → C 🔤 sotaydangvien-khan                                  | hhoa.vtsclo                   | oud.vn/g/6638244 d666b0fb5d075ae5/STDV/            | Group/Management/list.html?&hic          | deInCMS=1&menul | ld=6153f084bc8f0c278e0 | )34e32                                                 | ☆ 😩 :              |
| Số TAY ĐẢNG VIỆM<br>ĐẢNG BỘ VI                              | i khánh hơ                    | ÔA<br>Cấp đảng bộ                                  |                                          |                 |                        |                                                        | a 4 D ~            |
| Quần lý 🗸                                                   | Trang ch                      | nủ > Đảng bở (T > Quản lý <b>&gt; Hệ thống t</b> ớ | ổ chức Đảng                              |                 |                        |                                                        |                    |
| ⑦ Tống quan                                                 | Hệ th                         | ống tổ chức Đảng                                   |                                          |                 |                        | (                                                      | ? + Thêm mới       |
| 🖉 Quản lý Đảng viên 🗸 🗸                                     | Chọ                           | n loại đơn vị 🔹 🛛 Tên, mã đơn vị                   | Q Tìm kiếm                               |                 |                        |                                                        | C Tải lại          |
| Hệ thống tổ chức Đảng         ①       Chuyển sinh hoạt Đảng | 1                             | Hành động 2                                        | Tên đơn vị                               | Mã đơn vị       | Loại đơn vị            | Địa chỉ                                                | Đảng bộ quản<br>lý |
| Quản lý Đảng viên cư trú (ề) Đánh giá vấn loại bằng năm     |                               | ↑ ⊙ 🖉 📴 🖸 Vào đơn vị                               | Chi bộ Diên Khánh - Viettel<br>Khánh Hỏa | 22222           | Chi bộ cơ sở           | Xã Diên An, Huyện Diên Khánh<br>,Tỉnh Khánh Hòa        | Đảng bộ VT         |
| i≡ Quản lý giao việc                                        |                               | ↑ ● 2 ய C <u>Vào đơn v</u> i                       | Chi bộ Viettel Khánh Hòa                 | 5811            | Chi bộ cơ sở           | Phường Lộc Thọ, Thành phố<br>Nha Trang ,Tỉnh Khánh Hòa | Đảng bộ VT         |
| <ul> <li>Lịch làm việc</li> <li>Quản lý khảo thí</li> </ul> |                               |                                                    |                                          |                 |                        |                                                        |                    |
| Sinh hoạt chi bộ                                            |                               |                                                    |                                          |                 |                        |                                                        |                    |
| 💭 Học tập nghị quyết                                        |                               |                                                    |                                          |                 |                        |                                                        |                    |
| 🗋 Tài liệu - Văn kiện Đảng                                  |                               |                                                    |                                          |                 |                        |                                                        |                    |
| Dóng góp ý kiến                                             |                               |                                                    |                                          |                 |                        |                                                        |                    |
| 🗇 Khảo sát - hỏi đáp 🗸 🗸                                    |                               |                                                    |                                          |                 |                        |                                                        | ×                  |
| 🖂 Tin nhắn                                                  |                               |                                                    |                                          |                 |                        |                                                        |                    |
| Báo cáo thống kê                                            |                               |                                                    |                                          |                 |                        |                                                        |                    |
| sotaydangvien-khanhhoa.vtscloud.vn/g/6666f04b326            | <b>Tắng cấ</b><br>56fc20860e9 | bản ghi: 2                                         |                                          |                 |                        |                                                        |                    |

| 👻 🎽 Hệ thống tổ chức Đảng 🛛 🗙                                                    | 🛱 Tài khoả           | àn                    | × +               |                    |                                |              |            |                     |            |                                     | - 🗆 ×                  |
|----------------------------------------------------------------------------------|----------------------|-----------------------|-------------------|--------------------|--------------------------------|--------------|------------|---------------------|------------|-------------------------------------|------------------------|
| ← → C 🔹 sotaydangvien-khani                                                      | hhoa.vtsclo          | oud.vn/g/66382515798  | 37f0dd3b0f58f3/ST | DV/Account/list.ht | ml?&hideInCMS=1&menuId=6152d07 | 6f00471169   | b06f533    |                     |            |                                     | ☆ 😩 :                  |
| Số Tay Đảng viên<br>CHI BỘ VIET                                                  | I KHÁNH HỜ<br>TEL KH | ÁNH HÒA <             | Cấp chi bộ        | )                  |                                |              |            |                     |            | â                                   |                        |
| Quản lý ~                                                                        | Trang ch             | ů > Chi bộ Viettel Kh | iánh Hòa > Quản   | i lý > Quản lý Đải | ng viên 🗲 Tài khoản            |              |            |                     |            |                                     |                        |
| ⑦ Tống quan                                                                      | Tài kh               | ioản                  |                   |                    |                                |              | ? + Nhậ    | àp excel            | [→ Xuất    | excel -                             | + Thêm mới             |
| 오 Quản lý Đảng viên ^                                                            | Tài kho              | oản                   | Số thẻ Đảng v     | riên               | Họ và tên Q T                  | ìm kiếm      |            |                     | 0          | Tải lại 📃 😑                         | Sắp xếp theo           |
| 2 Tài khoản 1<br>2 Phân quyền                                                    | STT                  | Số thẻ Đả             | ng viên           | Tài khoản          | Họ và tên                      | Giới<br>tính | Ngày sinh  | Nơi<br>sinh<br>hoạt | Đảng<br>bộ | Chức vụ                             | Hành<br>động           |
| <ul> <li>Chuyến sinh hoạt Đảng</li> <li>Quản lý Đảng viên cư trú</li> </ul>      | 1                    | 48.027410             |                   | 0978300929         | NGUYÊN VĂN THAO                |              | 06/12/1967 |                     |            | Đảng viên                           | $\odot$ ×              |
| Đánh giả, xếp loại hằng năm Unằn lý giao việc                                    | 2                    | 48.040548             |                   | 0972713956         | NGUYÊN THỊ NGUYỆT              |              | 17/12/1983 |                     |            | 2 - Bấm dấ<br>duyệt, bấm<br>từ chối | u (v) để<br>dấu (x) để |
| Lịch làm việc                                                                    | 3                    | 48.021185             |                   | 0358026714         | NGUYÊN THỊ HỮU TRÍ             | Nữ           | 14/05/1968 |                     |            | Đảng viên                           | $\odot$ $\times$       |
| Sinh hoạt chi bộ                                                                 | 4                    | 48.102211             |                   | 0914148234         | NGUYÊN HỮU TRUYỆN              |              | 07/10/1952 |                     |            | Đảng viên                           | ⊗ ×                    |
| <ul> <li>➢ Học tập nghị quyết</li> <li>I Quản lý hoạt động nơi cư trú</li> </ul> | 5                    | 48.038286             |                   | 0982706946         | TRÂN THỊ THÚY HÀNG             |              | 23/09/1982 |                     |            | Đảng viên                           | ⊗ ×                    |
| 🗋 🛛 Tài liệu - Văn kiện Đảng                                                     | 6                    | 48.012893             |                   | 0366629646         | NGUYÊN TRUNG TỚI               |              | 01/08/1962 |                     |            | Đảng viên                           | ×                      |
| ⊡ Khảo sát-hồi đáp ∨<br>⊠ Tin nhấn                                               |                      |                       |                   |                    |                                |              |            | Chi<br>bô           |            |                                     |                        |
| Báo cáo thống kê                                                                 | 20 / tra             | ing 🔺 Tổng số bản g   | ghi: 9            |                    |                                |              |            |                     |            |                                     |                        |

#### <u>Bước 4:</u> Vào Quản lý Đảng viên => Tài khoản để duyệt Đảng viên

#### 6.2 Đối với CẤP CHI BỘ

<u>Bước 1</u>: Truy cập vào trang web: <u>https://sotaydangvien-khanhhoa.vtscloud.vn/</u>

<u>Bước 2:</u> Đăng nhập với tài khoản quản lý => Đơn vị quản lý => Bấm vào link như hình để vào đơn vị

| 👻 🐐 Đơn vị quản lý       | ×        | +                                     |                           |                      |              |                               | - 🗆 ×      |
|--------------------------|----------|---------------------------------------|---------------------------|----------------------|--------------|-------------------------------|------------|
| ← → C = sotaydangvie     | en-khanh | nhoa.vtscloud.vn/page/Project/STDV/Ac | count/ManagerGroup/list?8 | &menuld=621ef15c426e | 473c2978d550 |                               | ☆ 😩 :      |
| 😑 🚺 só tay               | ÐÅNG     | G VIÊN KHÁNH HÒA                      |                           |                      |              |                               | r 🖓 🗗 🗸    |
| Số tay Đảng viên         | ~        | Trang chủ > Số tay Đảng viên > Đơ     | rn vị quản lý             |                      |              |                               |            |
| Quản lý tài khoản        | ~        | Đơn vị quản lý                        | - Ann si                  |                      |              |                               |            |
| Hồ sơ Đảng viên          |          | Chộn loại dơn vị 🔹                    | n don vi                  |                      | IIII Kieni   |                               | U Tariar   |
| i≡ Công việc được giao   |          | STT Hành động                         | Tên đơn vị                | Mã đơn vị            | Loại đơn vị  | Địa chỉ                       | Đơn vị cha |
| 😤 Sinh hoạt chi bộ       |          |                                       |                           |                      |              | Dhuine Lie The Think ob Alter |            |
| 😌 Học tập nghị quyết     |          | 1 <i>G</i> ?<br>∧                     | Đảng bộ VT                | 581                  | tỉnh ủy      | Trang, Tỉnh Khánh Hòa         | Hòa        |
| ₽ Danh sách cuộc thi     |          | Û                                     |                           |                      |              |                               |            |
| 🏳 🛛 Hoạt động nơi cư trú |          | Bấm vào đây để vào<br>quản lý đơn vị  |                           |                      |              |                               |            |
| 🗇 Khảo sát - lấy ý kiến  | ~        |                                       |                           |                      |              |                               |            |
| Q Đóng góp ý kiến        |          |                                       |                           |                      |              |                               |            |
| 🖹 Tài liệu               | ~        |                                       |                           |                      |              |                               |            |
| 🛱 Lịch làm việc          |          |                                       |                           |                      |              |                               |            |
| Danh bạ                  |          |                                       |                           |                      |              |                               |            |
| → Trao đổi               |          |                                       |                           |                      |              |                               |            |
| 🔘 Ghi chú cá nhân        | _        |                                       |                           |                      |              |                               |            |
| ≔ Đơn vị quản lý         |          |                                       |                           |                      |              |                               |            |
|                          |          | 20 / trang 🔺 Tổng số bản ghi: 1       |                           |                      |              |                               |            |

#### <u>Bước 3:</u> Vào Quản lý Đảng viên => Tài khoản để duyệt Đảng viên

| 👻 🎁 Hệ thống tổ chức Đảng 🛛 🗙                                                                                                    | 🎁 Tài khoa         | in                     | × +            |                  |                      |              |            |                     |            |                                      | - 🗆 X                  |
|----------------------------------------------------------------------------------------------------|--------------------|------------------------|----------------|------------------|----------------------|--------------|------------|---------------------|------------|--------------------------------------|------------------------|
| ← → C Sotaydangvien-khanhhoa.vtscloud.vn/g/663825157987f0dd3b0f58f3/STDV/Account/list.html?&hidelnCMS=1&menuId=6152d076f00471169b06f533                                                                                                    |                    |                        |                |                  |                      |              |            | ☆ 😩 :               |            |                                      |                        |
| E Số tay đảng viên<br>CHI BỘ VIET                                                                                                    | KHÁNH HỜ<br>TEL KH |                        | Cấp chi bộ     | )                |                      |              |            |                     |            | Â                                    | û D ~                  |
| Quản lý ~                                                                                                    | Trang ch           | ů 🔸 Chi bộ Viettel Khá | ánh Hòa > Quản | lý ≻ Quản lý Đảr | ng viên 🗲 Tài khoản  |              |            |                     |            |                                      |                        |
| <ul> <li>Tống quan</li> </ul>                                                                                                    | Tài kh             | oản                    |                |                  |                      |              | ? ( + Nhá  | ập excel            | [→ Xuất    | excel                                | + Thêm mới             |
| 온 Quản lý Đảng viên ^                                                                                                    | Tài kho            | oản                    | Số thẻ Đảng v  | iên              | Họ và tên Q Tì       | im kiếm      |            |                     | C          | Tải lại 📃 😑                          | Sắp xếp theo           |
| 2 Tài khoản 1<br>2 Phân quyền                                                                                                    | STT                | Số thẻ Đải             | ng viên        | Tài khoản        | Họ và tên            | Giới<br>tính | Ngày sinh  | Nơi<br>sinh<br>hoạt | Đảng<br>bộ | Chức vụ                              | Hành<br>động           |
| <ul> <li>Chuyển sinh hoạt Đảng</li> <li>Quản lý Đảng viên cư trú</li> </ul>                                                                                                    | 1                  | 48.027410              |                | 0978300929       | NGUYÊN VĂN THAO      |              | 06/12/1967 |                     |            | Đảng viên                            | $\odot$ ×              |
| Đánh giá, xếp loại hằng năm Here and the second second | 2                  | 48.040548              |                | 0972713956       | NGUYÊN THỊ NGUYỆT    |              | 17/12/1983 |                     |            | 2 - Bấm dấi<br>luyệt, bấm<br>từ chối | 1 (v) để<br>dấu (x) để |
| Lịch làm việc                                                                                                    | 3                  | 48.021185              |                | 0358026714       | NGUYÊN THỊ HỮU TRÍ   | Nữ           | 14/05/1968 |                     |            | Đảng viên                            | ⊗×                     |
| Sinh hoạt chi bộ                                                                                                    | 4                  | 48.102211              |                | 0914148234       | NGUYĚN HỮU TRUYỆN    |              | 07/10/1952 |                     |            | Đảng viên                            | ⊗×                     |
| <ul> <li>I Học tập nghị quyết</li> <li>I Quản lý hoạt động nơi cư trú</li> </ul>                                                                                                    | 5                  | 48.038286              |                | 0982706946       | 🔘 TRÂN THỊ THỦY HÀNG |              | 23/09/1982 |                     |            | Đảng viên                            | $\odot$ $\times$       |
| Tài liệu - Văn kiện Đảng                                                                                                    | 6                  | 48.012893              |                | 0366629646       | NGUYĚN TRUNG TỚI     |              | 01/08/1962 |                     |            | Đảng viên                            | ×                      |
| ⊡/ Khảo sát - hồi đáp · · · · · · · · · · · · · · · · · · ·                                                                                                    |                    |                        |                |                  |                      |              |            | Chi<br>bô           |            |                                      |                        |
| Báo cáo thống kê                                                                                                    | 20 / tra           | ng 🔺 Tổng số bản g     | hi: 9          |                  |                      |              |            |                     |            |                                      |                        |

#### II. CẬP NHẬT LẠI THÔNG TIN NGƯỜI DÙNG TỪ ẢNH THỂ ĐẢNG VỚI TRƯỜNG HỢP NGƯỜI DÙNG ĐÃ CÓ TÀI KHOẢN

Hướng dẫn này áp dụng trong trường hợp Đảng viên đã được cấp tài khoản trước đó phục vụ công tác tập huấn, nhưng chưa thực hiện thao tác cập nhật lại thông tin của mình từ việc quét ảnh thẻ Đảng; hoặc đảng viên dự bị đã tạo tài khoản, nay mới được cấp thẻ đảng.

Bước 1: Người dùng đăng nhập app STĐV. Vào icon Sổ tay → chọn Hồ sơ Đảng viên

| Các chức năng đề xuấtC Tùy chỉnhCác chức năng đề xuấtC Tùy chỉnhCác chức năng đề xuấtC Tùy chỉnhHồ sơ<br>Đảng viênC Tùy chỉnhDinh hoạt<br>chi bộC Tùy chỉnhCác chức năng đề xuấtC Tùy chỉnhVăn kiện<br>tài liệuC Tùy chỉnhVăn kiện<br>tài liệuC Tùy chỉnhDanh sách<br>cuộc thiC Tùy chỉnhHọc tập nghị quyết<br>tháng 5/2024 nội bộ chỉ<br>07/05/2024 23:00 đến 08/05/2024 00:30Học tập nghị quyết tháng 5 từ ĐB<br>06/05/2024 18:00 đến 10/05/2024 18:46                                                                            | Các chức năng đề xuấtC Tùy chỉnhCác chức năng đề xuấtC Tùy chỉnhCác chức năng đề xuấtC Tùy chỉnhHồ sơ<br>Đảng viênC Tùy chỉnhCan bản<br>bảng viênC Tùy chỉnhCan bản<br>bảnC Tùy chỉnhCan bản<br>bảnC Tùy chỉnhCan bản<br>bảnC Tùy chỉnhCan bản<br>bảnC Tùy chỉnhCan bản<br>bảnC Tùy chỉnhCan bản<br>bảnC Tùy chỉnhCan bản<br>bảnC Tùy chỉnhCan bản<br>bảnC Tùy chỉnhCan bản<br>bảnC Tùy chỉnhCan bản<br>bản< | Các chức năng đề xuất   Image: Chick năng đề xuất   Image: Chick năng đề xuất   Image: Chick năng đề xuất   Image: Chick năng viên   Image: Chick năng viên   Image: Chick năng viên   Image: Chick năng viên   Image: Chick năng viên   Image: Chick năng viên   Image: Chick năng viên   Image: Chick năng thiến năng thiến n | Q Tìm kiếm                                                               |                                                                                                    |                                      |
|----------------------------------------------------------------------------------------------------|----------------------------------------------------------------------------------------------------|----------------------------------------------------------------------------------------------------|--------------------------------------------------------------------------|----------------------------------------------------------------------------------------------------|--------------------------------------|
| Hồ sơ       Sinh hoạt       Học tập         Đảng viên       Sinh hoạt       Học tập         Văn kiện       Danh sách       •••         Văn kiện       Danh sách       Xem tất cả         Học tập nghị quyết       Học tập nghị quyết       háng 5/2024 nội bộ chi         Học tập nghị quyết tháng 5/2024 nội bộ chi       07/05/2024 23:00 đến 08/05/2024 00:30       Học tập nghị quyết tháng 5 từ ĐB         Học tập nghị quyết tháng 5 từ ĐB       06/05/2024 18:00 đến 10/05/2024 18:46       Hộc tập nghị quyết tháng 5 từ ĐB | Hồ sơ       Sinh hoạt       Học tập         Hồ sơ       Sinh hoạt       Học tập         Văn kiện       Danh sách       oo         Văn kiện       Danh sách       Xem tất cả         Học tập nghị quyết       Mọc tập nghị quyết       tháng 5/2024 nội bộ chi         Mộc tập nghị quyết tháng 5/2024 nội bộ chi       07/05/2024 23:00 đến 08/05/2024 00:30       thộc tập nghị quyết tháng 5 từ ĐB         Mộc tập nghị quyết tháng 5 từ ĐB       06/05/2024 18:00 đến 10/05/2024 18:46       thộc tập nghị quyết tháng 5 từ ĐB                                                                                                    | Hồ sơ   Hồ sơ   Đảng viên   C   Văn kiện   Li   Văn kiện   Li   Li   Danh sách   cuộc thi   Kem tất cả Học tập nghị quyết Hóc tập nghị quyết Hóc tập nghị quyết tháng 5/2024 nội bộ chi O/05/2024 23:00 đến 08/05/2024 00:30 Học tập nghị quyết tháng 5 từ ĐB O/05/2024 18:00 đến 10/05/2024 18:46                                                                                                    | Các chức năn                                                             | g đề xuất                                                                                               | च Tùy chỉnh                          |
| Văn kiện tài liệu       Danh sách cuộc thi       Xem tất cả         Học tập nghị quyết       Học tập nghị quyết tháng 5/2024 nội bộ chi 07/05/2024 23:00 đến 08/05/2024 00:30       Học tập nghị quyết tháng 5 từ ĐB 06/05/2024 18:00 đến 10/05/2024 18:46                                                                                                    | Văn kiện tài liệu       Danh sách cuộc thi       Xem tất cả         Học tập nghị quyết       Học tập nghị quyết tháng 5/2024 nội bộ chi 07/05/2024 23:00 đến 08/05/2024 00:30       Học tập nghị quyết tháng 5 từ ĐB 06/05/2024 18:00 đến 10/05/2024 18:46                                                                                                    | Văn kiện tải liệu       Danh sách cuộc thi       Xem tất cả         Học tập nghị quyết       Học tập nghị quyết tháng 5/2024 nội bộ chi 07/05/2024 23:00 đến 08/05/2024 00:30       Học tập nghị quyết tháng 5 từ ĐB 06/05/2024 18:00 đến 10/05/2024 18:46                                                                                                    | Hồ sơ<br>Đảng viên                                                       | Sinh hoạt<br>chi bộ                                                                                     | Học tập<br>nghị quyết                |
| Học tập nghị quyết         Học tập nghị quyết tháng 5/2024 nội bộ chi         07/05/2024 23:00 đến 08/05/2024 00:30         Học tập nghị quyết tháng 5 từ ĐB         06/05/2024 18:00 đến 10/05/2024 18:46                                                                                                    | Học tập nghị quyết<br>Học tập nghị quyết tháng 5/2024 nội bộ chi<br>07/05/2024 23:00 đến 08/05/2024 00:30<br>Học tập nghị quyết tháng 5 từ ĐB<br>06/05/2024 18:00 đến 10/05/2024 18:46                                                                                                    | Học tập nghị quyết tháng 5/2024 nội bộ chi<br>07/05/2024 23:00 đến 08/05/2024 00:30<br>Học tập nghị quyết tháng 5 từ ĐB<br>06/05/2024 18:00 đến 10/05/2024 18:46                                                                                                    | Văn kiện<br>tài liệu                                                     | Danh sách<br>cuộc thi                                                                                   | ۰۰۰<br>Xem tất cả                    |
|                                                                                                    |                                                                                                    |                                                                                                    | Học tập nghị                                                             | quyết                                                                                                   |                                      |
|                                                                                                    |                                                                                                    |                                                                                                    | Học tập nghị<br>Học tập ng<br>07/05/2024 2<br>Học tập ng<br>06/05/2024 1 | quyết<br>hị quyết tháng 5/20<br>3:00 đến 08/05/2024 00<br>hị quyết tháng 5 từ<br>8:00 đến 10/05/2024 18 | 024 nội bộ chi<br>:30<br>: ĐB<br>:46 |

## <u>Bước 2:</u> Bấm vào nút Cập nhật thẻ Đảng

|            | Hồ sơ Đảng viên                                                                                      |          |
|------------|----------------------------------------------------------------------------------------------------|----------|
| T          | <b>Lê Tuấn Tài</b><br>Số thẻ Đảng viên:<br>Nơi sinh hoạt Đảng: Chi bộ V<br>Số điện thoại: 0968905599 | /Т КНА   |
| Yêu cầu    | cập nhật số điện thoại,số thẻ Đ                                                                      | ảng viên |
| Thông ti   | n chung Văn bản - Tài liệu                                                                           | Hình ảnh |
| hông tin d | cơ bản                                                                                               | $\sim$   |
|            | Cập nhật ảnh thẻ Đảng                                                                                |          |
| Họ và t    | ên                                                                                                   |          |
| Lê Tuấr    | n Tài                                                                                                |          |
| Nơi sin    | n hoạt Đảng                                                                                          |          |
| Chi bộ V   | /Т КНА                                                                                               |          |
| Giới tín   | n                                                                                                    |          |
| Nam        |                                                                                                    |          |
| Ngày si    | nh                                                                                                   |          |
| 20/11/     | 1990                                                                                                 |          |
| Số điện    | thoại                                                                                                |          |
| 096890     | 5599                                                                                                 |          |
| Quê qu     | án                                                                                                   |          |
| Khánh I    | Hòa                                                                                                  |          |

<u>Bước 3:</u> Bấm vào biểu tượng hình máy ảnh  $\rightarrow$  người dùng chọn ảnh có sẵn từ thư viện ảnh trên thiết bị di động, hoặc chọn chụp ảnh trực tiếp.

| ← Cập nhật ảnh thẻ Đảng                       |
|-----------------------------------------------|
| Ảnh thẻ Đảng viên (*)                         |
|                                               |
| Số thẻ Đảng viên (*)                          |
| Họ và tên (*)                                 |
| Ngày sinh (*)                                 |
| Chọn                                          |
| Quê quán (*)                                  |
| Nơi cấp thẻ Đảng (*)                          |
| <ul> <li>Máy ảnh</li> <li>Thư viện</li> </ul> |
|                                               |

<u>Bước 4</u>: Kiểm tra lại thông tin cá nhân lấy theo thẻ Đảng → nếu đúng bấm chọn L**ưu lại.** 

Nếu sai *Số thẻ Đảng* thì người dùng thao tác chụp lại ảnh thẻ Đảng, các thông tin còn lại có thể chỉnh sửa trực tiếp.

| ← Cập nhật ảnh thẻ Đảng                |   |
|----------------------------------------|---|
|                                        |   |
| Số thẻ Đảng viên (*)                   |   |
|                                        |   |
| Họ và tên <mark>(*)</mark>             |   |
|                                        |   |
| Ngày sinh <mark>(*)</mark>             |   |
| 22/01/1974                             | Ë |
| Quê quán (*)                           |   |
| X. Mậu Lâm, H. Như Thanh, T. Thanh Hóa |   |
| Nơi cấp thẻ Đảng <mark>(*)</mark>      |   |
|                                        |   |
| Ngày vào Đảng <mark>(*)</mark>         |   |
| 24/08/2007                             | Ħ |
| Ngày vào Đảng chính thức (*)           |   |
| 24/08/2008                             | Ë |
| Lưu lại                                |   |
|                                        |   |